# **ARCLOCK** Image

Dokumentace je napsaná pro OS Linux. U nás nepoužíváme Windows, ale ve Windows budou určitě existovat ekvivalentní nástroje.

Stav. V hodinách byla SD karta 16GB a měli jsme rezervní kartu jen 8GB. Potřebovali jsme vyzkoušet, že stažený image bude po restore opět fungovat.

Když jsem stahoval image z SDD16GB pomoci dd a ten jsem opět pomocí dd nahrál na SDD8GB, tak hodiny nenaběhly.

Proto jsme použili utilitu image-backup. Ta neni v Raspbianu předinstalovaná a bylo potřeba ji doinstalovat.

image-backup jsme nainstalovali do adresáře /home/pi/utils

# Příprava záložního média

Image SDD karty je potřeba umístit na záložní médium, u mě to byl USB flash disk. Image vyžaduje zhruba 5GB, ale přidali jsme zhruba 2GB volného místa, aby byla rezerva na logy a pod.

Na USB flash disku jsem vytvořil utilitou Disks dostatečně velký partition se souborovým systémem Ext4. Image má skoro 7GB a souborový systém musí zvládnout práci s tak velkým souborem.

| × _ =                                                 | I.                                                  | 16 GB Thumb Drive<br>/dev/sda                                                                                                    | C    | <u>ا</u>          |
|-------------------------------------------------------|-----------------------------------------------------|----------------------------------------------------------------------------------------------------|------|-------------------|
| 256 GB Dis<br>SAMSUNG M<br>16 GB Thui<br>Kingston Dat | k<br>ZVLW256HEHP-00000<br>mb Drive<br>aTraveler 3.0 | Model Kingston DataTraveler 3.0 (PMAP)<br>Size 16 GB (15,502,147,584 bytes)<br>Partitioning Master Boot Record                                                                   |      |                   |
|                                                       | Cancel                                              | Format Volume                                                                                                    | Next |                   |
|                                                       | Volume Name<br>Erase                                | ARCLOCK For example: "Angela's Files" or "Backup". ON OVerwrites existing data, but takes longer.                                                                                |      | ,                 |
|                                                       | i ype                                               | Internal disk for use with Linux systems only (EXt4)     Password protect volume (LUKS)     For use with Windows (NTFS)     For use with all systems and devices (FAT)     Other |      | <u>nek/KINGST</u> |

### Vytvoření image

Do USB portu RPi zasunout připravené záložní médium.

Spustit image-backup. V našem případě by to vypadalo:

\$ sudo ~/utils/image-backup

image-backup pracuje interaktivne a postupně se zeptá na následujćí otázky:

- Název souboru s image. Musí obsahovat cestu na záložní médium, a to i v případě, že na záložním médiu je aktuální pracovní adresář. V mém přpadě to bylo: /media/pi/samsung32g/rpi-arclock.img.
- Kolik místa má alokovat pro root file systém. Zadal jsem 7168.
- Kolik místa má přidat pro pozdější inkrementální backup. Zadal jsem 0
- Nakonec je potvrzení, že se má image vytvorit y .

Zkomprimovat soubor:

\$ gzip -k /media/pi/samsung32g/rpi-arclock.img

Vznikne soubor /media/pi/samsung32g/rpi-arclock.img.gz

Diky přepínači -k zůstane zachován i původní soubor.

#### Instalace SD karty z image

Do svého notebooku jsem zasunul záložní médium do USB konektoru a SD kartu do SD slotu.

Rozbalit image soubor z archivu gz.

Zatím jsem nevyzkoušel instalovat SD kartu příkazem dd, pracoval jsem s GUI utilitou disks.

- Vybrat v levém panelu SD kartu.
- V nástrojové liště kliknou na druhé tlačítko zprava. To se třemi linkami.
- V menu vybrat Restore disk image ...

| × _ □                                     | S                                       | D Card Reader<br>/dev/mmcblk0                                      |
|-------------------------------------------|-----------------------------------------|--------------------------------------------------------------------|
| 256 GB Disk<br>SAMSUNG MZVLW256HEHP-00000 | Model                                   | SD8GB                                                              |
| 32 GB Drive                               | Media                                   | SD Card                                                            |
| Samsung Flash Drive                       | Size                                    | 8.0 GB (7,969,177,600 bytes)                                       |
| SD Card Reader<br>SD8GB                   | Partitioning                            | Master Boot Record                                                 |
|                                           | Serial Number                           | 0x00263c24                                                         |
|                                           | Volumes                                 |                                                                    |
|                                           | Filesystem<br>Partition 1<br>268 MB FAT | Filesystem<br>Partition 2<br>7.7 GB Ext4                           |
|                                           | -                                       | <i>#</i>                                                           |
|                                           | Size                                    | 268 MB — 218 MB free (18.9% full)                                  |
|                                           | Device                                  | /dev/mmcblk0p1                                                     |
|                                           | UUID                                    | 2A2D-CE58                                                          |
|                                           | Partition Type                          | W95 FAT32 (LBA)                                                    |
|                                           | Contents                                | FAT (16-bit version) — Mounted at <u>/run/media/zdenek/2A2D-CE</u> |
|                                           |                                         |                                                                    |

• Kliknout na tlačítko vedle nápisu Image to Restore a vybrat soubor.

| × Restore Disk Image |                                       |                 |  |  |  |  |  |
|----------------------|---------------------------------------|-----------------|--|--|--|--|--|
|                      |                                       |                 |  |  |  |  |  |
| Image to Restore     | (None)                                | <b></b>         |  |  |  |  |  |
| Image Size           | -                                     |                 |  |  |  |  |  |
| Destination          | SD Card Reader — SD8GB (/dev/mmcblk0) |                 |  |  |  |  |  |
|                      | Cancel                                | Start Restoring |  |  |  |  |  |

| Cancel            |   | Select Disk Image to Restore |      |          |           |        |       |         | ۹  | Open |        |          |
|-------------------|---|------------------------------|------|----------|-----------|--------|-------|---------|----|------|--------|----------|
| ⊘ Recent          |   | •                            | ¢,   | run      | media     | zdenek | samsu | ing32g  |    |      |        |          |
| 🔂 Home            |   | Name                         |      |          |           |        |       |         |    | Ψ.   | Size   | Modified |
|                   |   | 🖹 rp                         | i-ar | clock.ir | ng        |        |       |         |    |      | 5.9 GB | 24 Apr   |
| • Downloads       |   | 📋 rp                         | i-ar | clock.ir | ng.gz     |        |       |         |    |      | 2.2 GB | 24 Apr   |
| J Music           |   | 📔 rp                         | i-ar | clock-7  | 7g.img    |        |       |         |    |      | 6.7 GB | 24 Apr   |
| Pictures          |   | 📋 rp                         | i-ar | clock-7  | /g.img.gz |        |       |         |    |      | 2.2 GB | 24 Apr   |
| 🖶 Trach           |   |                              |      |          |           |        |       |         |    |      |        |          |
| i irasn           |   |                              |      |          |           |        |       |         |    |      |        |          |
| 🖻 268 MB Vol 🖞    |   |                              |      |          |           |        |       |         |    |      |        |          |
| 🖻 7.7 GB Volu 🕯   | • |                              |      |          |           |        |       |         |    |      |        |          |
| 🚍 samsung32g 🔮    | • |                              |      |          |           |        |       |         |    |      |        |          |
| Documents         |   |                              |      |          |           |        |       |         |    |      |        |          |
| 🖿 Videos          |   |                              |      |          |           |        |       |         |    |      |        |          |
| + Other Locations |   |                              |      |          |           |        |       |         |    |      |        |          |
|                   |   |                              |      |          |           |        |       | All Fil | es |      |        | •        |

• Zmáčknout Start Restoring a počkat až instalace image na SD kartu skončí.

| ×                                                         | Restore Disk Image                    |                 |  |  |  |  |  |  |  |
|-----------------------------------------------------------|---------------------------------------|-----------------|--|--|--|--|--|--|--|
| 💡 The disk image is 1.3 GB smaller than the target device |                                       |                 |  |  |  |  |  |  |  |
| Image to Restore                                          | 📄 rpi-arclock-7g.img                  |                 |  |  |  |  |  |  |  |
| Image Size                                                | 6.7 GB (6,699,630,592 bytes)          |                 |  |  |  |  |  |  |  |
| Destination                                               | SD Card Reader — SD8GB (/dev/mmcblk0) |                 |  |  |  |  |  |  |  |
|                                                           | Cancel                                | Start Restoring |  |  |  |  |  |  |  |

# Instalace SD karty do RPi

Zasunout SD kartu do slotu v RPi.

Zapnout hodiny.

Na RPI by měla celou dobu bootu blikat i zelená kontrolka. Pokud nebliká, je něco špatně.

Boot poměrně dlouho trvá, je potřeba vydržet.

Na konci bootu by se měly postupně na LEDkách kontrolérů, a je-li připojen displej, tak i na něm, rozsvítit a zhasnout číslice 8 a nakonec by na displeji měly svítit dvě pomlčky na místě jednotek a desítek.

Zapnout nějaké zařízení s Wifi, notebook, tablet, mobil.

V seznamu dostupných Wifi sítí by se měla objevit síť ArcheryClock

Připojit se k síti ArcheryClock. Heslo je whiteblinkingdot

Na zařízení spustit internetový prohlížeč. Testoval jsem s prohlížeči Firefox, Chrome. Zkusil jsem i se Safari, ale Sfari mělo problém, že vždy po dokončení odpočtu zapomělo nastavení a bylo potřeba znovu v UI nastavit řadu a délku odpočtu.

Do prohlížeče zadat adresu: 192.168.4.1:4000

Objeví se

| × –  Arcloc        | k · Phoenix Framew · ×                 | F                   |     | 0  |  |  |
|--------------------|----------------------------------------|---------------------|-----|----|--|--|
| ← → C ▲ Not see    | ure   <b>192.168.4.1</b> :4000         |                     | ☆ 🗯 | 2: |  |  |
| ŘADA:              |                                        |                     |     |    |  |  |
| DÉLKA SADY: sekund |                                        |                     |     |    |  |  |
| Řízení řad         |                                        |                     |     |    |  |  |
| ŘADA AB ŘAD        | A CD ŽÁDNÁ ŘADA                        |                     |     |    |  |  |
| Řízení časovač     | е                                      |                     |     |    |  |  |
| START STOP         |                                        |                     |     |    |  |  |
| Nastavení délky    | / sady                                 |                     |     |    |  |  |
| Jednotlivci        |                                        |                     |     |    |  |  |
| SADA 3 ŠÍPY (120)  | SADA 6 ŠÍPŮ (240)                      | ROZSTŘEL 1 ŠÍP (20) |     |    |  |  |
| Družstva           |                                        |                     |     |    |  |  |
| SADA 6 ŠÍPŮ (120)  | SADA 6 ŠÍPŮ (120) ROZSTŘEL 3 ŠÍPY (60) |                     |     |    |  |  |
| Smíšená družstva   |                                        |                     |     |    |  |  |
| SADA 4 ŠÍPY (80)   | ROZSTŘEL 2 ŠÍPY (40)                   |                     |     |    |  |  |

Zacházení s UI už nepotřebuje další komentář ;-) .

Hodiny nepotřebují žádnou speciální akci pro shutdown. Stačí vypnout přívod 230V.